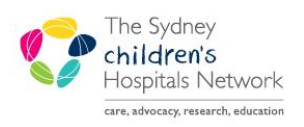

## QUICKSTART

A series of helpful guides provided by the Information Technology Department

## **Nurse Collections - OTC**

- 1. Collect the paper Pathology Request form from the Front Desk
- 2. Check that the order is a Future Order.
- 3. If not a Future Order, revert to the manual collection method (see end of Quickstart)
- 4. Click Patient List
- 5. (N.B: If patient's name doesn't appear on the list ask the clerk to check them in)
- 6. Open the Patient's Chart
- 7. Click on Orders on the

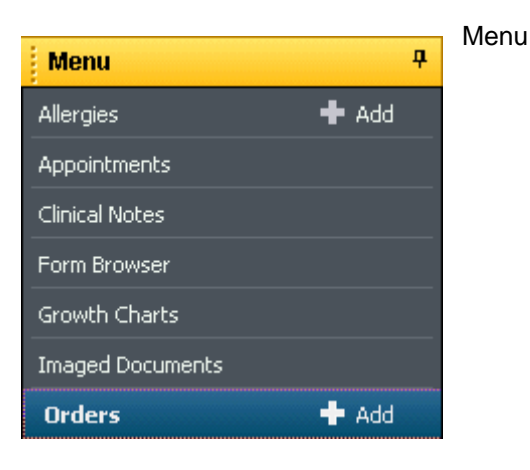

8. Click on all the orders for collection, right click and select 'Activate'

| ¥iew                 | Display: All Active Orders                                                                                                    | ▼                                                                                               | Customize View                                                                                                    |
|----------------------|----------------------------------------------------------------------------------------------------|-------------------------------------------------------------------------------------------------|----------------------------------------------------------------------------------------------------|
| Orders for Signature | Image: Constraint of the second second sec | Status 🔺 Details                                                                                | A                                                                                                    |
| Medical Imaging      | 🔲 🔋 🐖 MRI Head                                                                                                    | Future (On Preferred Date/Time: 15-Jul-13 13:30:<br>Hold) TERTIARY INDICATIONS FOR GENERA       | 00, Examination: Brain, Page/Phone# 6725, Consultant: Robinson,<br>. ANAESTHETIC MRI – GENERAL ANAESTHETIC RISK o⊡Infants un             |
| Clinical Service     | 🔲 📱 💯 MRI Head                                                                                                    | Future (On Preferred Date/Time: 15-Jul-13 13:00:<br>Hold) TERTIARY INDICATIONS FOR GENERA       | 00, Examination: IAMs, Page/Phone# 6725, Consultant: Robinson,<br>. ANAESTHETIC MRI – GENERAL ANAESTHETIC RISK o⊡Infants un              |
| Medical Supplies     | Bone Mineral Densitometry                                                                                                    | Future (On 20-Jun-13 9:00:00, 03 Prolonged gluco<br>Hold) NB: It is recommended that bone densi | corticoid therapy, nil, 6149, Sevadurai, Has the patient had a BMD<br>cometry studies NOT be repeated within a 12 month period, unless o |

Click on 'Task List' on the Menu

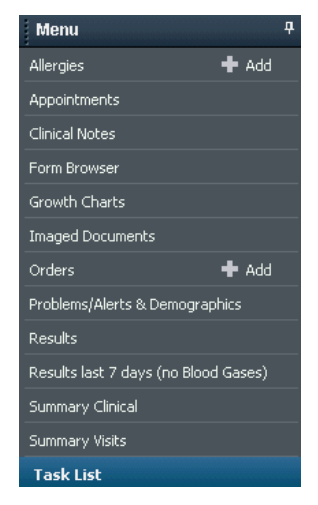

Select all the orders for collection

(Hint: Click on the first order and hold the left mouse down and drag down to highlight all the orders)

| Pathology Collections |                                                                                                    |             |                         |                         |  |  |
|-----------------------|----------------------------------------------------------------------------------------------------|-------------|-------------------------|-------------------------|--|--|
| Task re               | trieval completed                                                                                                    | completed   |                         |                         |  |  |
|                       | Task Description                                                                                                    | Task Status | Scheduled Date and Time | Completed Date and Time |  |  |
| ~                     | Need to Collect: 1 EDTA Volume 2.00 mL, Accession # 13-126-0026 F 2 Clot<br>Volume 4.00 mL, Accession # 13-126-0026 D; Volume 9.00 mL, Accession #<br>13-126-0026 E 1 Coag Volume 1.00 mL, Accession # 13-126-0026 C 2 Li Hep<br>Volume 2.00 mL, Accession # 13-126-0026 A; Volume 9.00 mL, Accession #<br>13-126-0026 B | Complete    | 06/05/2013 12:34        | 06/05/2013 12:52        |  |  |
| 1                     | Need to Collect: 1 Swab Volume 1.00 EA, Accession # 13-126-0028 A                                                                                                    | Complete    | 06/05/2013 12:34        | 06/05/2013 12:53        |  |  |
| 1                     | Need to Collect: 2 CSF Tube Volume 3.00 mL, Accession # 13-126-0027 A; Volume<br>3.00 mL, Accession # 13-126-0027 B                                                                                                    | Complete    | 06/05/2013 12:34        | 06/05/2013 12:52        |  |  |
| 1                     | Need to Collect: 1 Li Hep Volume 2.00 mL, Accession # 13-126-0030 A                                                                                                    | Complete    | 06/05/2013 14:30        | 06/05/2013 14:47        |  |  |
| 1                     | Need to Collect: 1 Sterile Cont Volume 100.00 mL, Accession # 13-126-0033 A                                                                                                    | Complete    | 06/05/2013 15:00        | 06/05/2013 14:47        |  |  |
| 1                     | Need to Collect: 1 Sterile Cont Volume 100.00 mL, Accession # 13-126-0035 A 2                                                                                                    | Complete    | 06/05/2013 15:00        | 06/05/2013 14:47        |  |  |

## Right click and select Print, Reprint Label

| Menu                         | 🖌 🗇 🔸 Task List                                                                                                    |  |  |  |
|------------------------------|----------------------------------------------------------------------------------------------------|--|--|--|
| Allergies                    | ✓ Ø 適 m B. □                                                                                                    |  |  |  |
| Appointments                 |                                                                                                    |  |  |  |
| Clinical Notes               | (no unite traine demico)                                                                                                    |  |  |  |
| Form Browser                 | Pathology Collections Mental Health Tasks Physiotherapy Task List CAPAC Genetics Tasks                                                                                                    |  |  |  |
| Growth Charts                | Task retrieval completed                                                                                                    |  |  |  |
| Imaged Documents             | Task Description Task Status Scheduled Date and Time Completed Date and Time  Task Description  Task Status Scheduled Date and Time  Output  Date and Time  Output  Date and Time Output  Date and Time Output  Date and Time Output  Date and Time Output |  |  |  |
| Orders                       | Need to Colect: 1 EDTA Volume 2.00 ml, Accession # 13-276-0334 A Com Chart Done 03/10/2013 10:51                                                                                                    |  |  |  |
| Problems/Alerts & Demogra    | Quik Chart                                                                                                    |  |  |  |
| Results                      | Chart: Details / Modify                                                                                                    |  |  |  |
| Results last 7 days (no Blor | unnart                                                                                                    |  |  |  |
| Summary Clinical             | Ad Hoc Charting                                                                                                    |  |  |  |
| Summary Visits               | Reschedule This Task                                                                                                    |  |  |  |
| Task List                    | Prink Prink Labels                                                                                                    |  |  |  |
| Overview                     | Order Info Reprint Requisitions                                                                                                    |  |  |  |
| Problems and Diamoses        | Reference Menual Reprint All Regulations                                                                                                    |  |  |  |
| Procedures and Diagnoses     | Select All                                                                                                    |  |  |  |
| Inpatient Summary            | Deselect All                                                                                                    |  |  |  |

- You will be prompted to select the label printer.
- Select the label printer lbotc1 (set as default the first time)

| P Select Label Printer                                                                      |                                                                                                    |           |  |  |  |  |  |
|---------------------------------------------------------------------------------------------|----------------------------------------------------------------------------------------------------|-----------|--|--|--|--|--|
| Label Printers:                                                                             |                                                                                                    |           |  |  |  |  |  |
| Printer Na                                                                                  | Printer Details                                                                                                    |           |  |  |  |  |  |
| ak_zebra_01<br>Dummy_La<br>Ibbiogen1<br>Ibcamp1<br>Ibmerg1<br>Ibhaem2<br>Ibspecrec1<br>Ip60 | Zebra 27230<br>Dummy_Label<br>Label Printer - Biogenetics(Bil-biogen-01)<br>Label Printer - Ibl_camperd_01<br>Label Printer - Bremgrency(Bil-emerg-01)<br>Label Printer - Heematology(Bil-haembb-02)<br>Label Printer - SpecRec(Bil-specrec-01)<br>Zebra label printer |           |  |  |  |  |  |
| Set as default label printer                                                                |                                                                                                    |           |  |  |  |  |  |
|                                                                                             |                                                                                                    | OK Cancel |  |  |  |  |  |

- Collect the specimens and affix the labels to the containers (\*ensure label matches correct tube (EDTA tube = EDTA label)
- Write the collection date and time on the label. Send the specimen to the lab.
- Return the patient's Task List
- Right click on the correct task and click Chart Done.

## If the order has not been placed as a future order

Revert to the old system:

- Use the paper Pathology Request form
- Obtain patient labels from the clerk.
- Collect the specimens and affix the patient labels to the containers.
- Write the collection date and time on the label. Send the specimen to the lab.